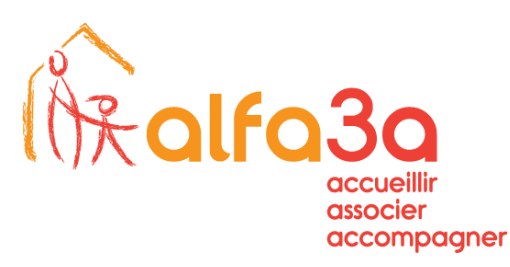

## Sauvegarde et restauration des mots de passe Navigateur Edge

SERVICE INFORMATIQUE NTIC

1. Ouvrir Edge (navigateur web) et sélectionner les « ... » en haut à droite

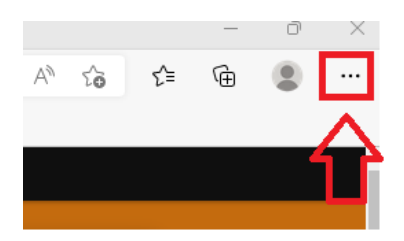

2. Allez dans le menu « Paramètres »

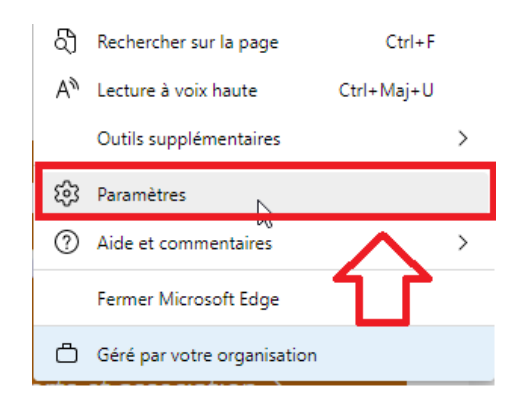

3. ...Puis le menu Mots de passe

| Votre profil                                                                          | + Ajouter un profil |
|---------------------------------------------------------------------------------------|---------------------|
| Travail         Mathieu.BOULARAND@alfa3a.org         ● La synchronisation est activée | Se déconnecter      |
| <sup>ch</sup> Votre organisation a activé la synchronisation pour cet appareil.       |                     |
| မိ Gérer le compte                                                                    | Ø                   |
| () Synchroniser                                                                       | >                   |
| 쭝 Microsoft Rewards                                                                   | >                   |
| Ce Infos personnelles                                                                 | >                   |
| Mots de passe<br>Um                                                                   | >                   |
| ☐ Informations sur le paiement                                                        | >                   |
| ြာ Importer les données du navigateur                                                 | >                   |
| Correcte de profil                                                                    | >                   |

Sière casial 14 rue Aquétant 01500 AMPE

www.alfa3a.org

Siège social. 14, rue Aguétant. 01500 AMBERIEU-EN-BUGEY. Tèl. 04 74 38 29 77. Fax 04 74 38 16 93 Association Loi 1901. Siret : 775 544 026 01433

Page 1/3

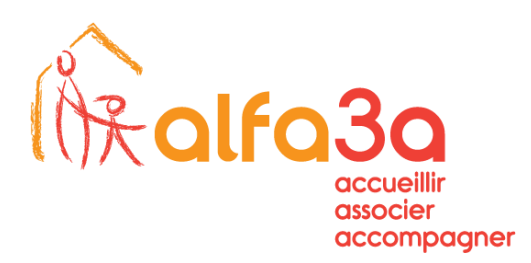

4. Dans le cadre des mots de passe enregistrés, choisir les « ... » et « Exporter les mots de passe »

| Automatiquement                                                                                                    |                                                        |                               |                                                   |                   |                                                                                                    |
|----------------------------------------------------------------------------------------------------|--------------------------------------------------------|-------------------------------|---------------------------------------------------|-------------------|----------------------------------------------------------------------------------------------------|
| Si cette option est sélect<br>remplissage automatiqu                                                                                                    | ionnée, vous n'avez pas besoin d'e<br>e.               | entrer votre mot de passe ava | ant de vous connecter à un site web               | à l'aide du       |                                                                                                    |
| Avec le mot de pass                                                                                                    | e de l'appareil                                        |                               |                                                   |                   |                                                                                                    |
| Si c'est sélectionné, vou<br>web. En savoir plus                                                                                                    | devrez entrer le mot de passe de                       | votre appareil avant de remp  | olir automatiquement votre mot de                 | passe sur un site |                                                                                                    |
| Demander l'autoris                                                                                                    | ation une fois par session de                          | n 🗸                           |                                                   |                   |                                                                                                    |
|                                                                                                    |                                                        |                               |                                                   |                   |                                                                                                    |
| 🔵 Demandez le mot de                                                                                                    | e passe principal personnalisé                         | é avant de renseigner le      | mot de passe du site web En                       | ı savoir plus     |                                                                                                    |
|                                                                                                    |                                                        |                               |                                                   |                   |                                                                                                    |
| unamètres supplémentaire                                                                                                    |                                                        |                               |                                                   |                   |                                                                                                    |
| aramètres supplémentaire                                                                                                    | s ∨                                                    |                               |                                                   |                   |                                                                                                    |
| aramètres supplémentaire                                                                                                    | s 🗸                                                    |                               |                                                   |                   |                                                                                                    |
| aramètres supplémentaire<br>mots de passe enregistre                                                                                                    | s V                                                    |                               |                                                   |                   |                                                                                                    |
| aramètres supplémentaire<br>mots de passe enregistre<br>réutilisés, 0 dévoilés)                                                                             | s 🗸                                                    |                               | Q. Rechercher les n                               | nots de 😶         | →I Importer des mots de passe                                                                                                    |
| aramètres supplémentaire<br>mots de passe enregistre<br>réutilisés, 0 dévoilés)                                                                             | s 🗸                                                    |                               | Q Rechercher les n                                | nots de 🛛 🔐       | → I Importer des mots de passe                                                                                                    |
| aramètres supplémentaire<br>mots de passe enregistre<br>réutilisés, 0 dévoilés)<br>Site web 🗢                                                               | s 🗸<br>is<br>Nom d'utilisateur                         | Mot de passe                  | Q Rechercher les n<br>Intégrité 🔷 (               | nots de 🛄         | → Importer des mots de passe                                                                                                    |
| mots de passe enregistra<br>réutilisés, 0 dévoilés)<br>Site web 🗢<br>glpi.alfa3a.org                                                                        | s 🗸<br>is<br>Nom d'utilisateur<br>mb                   | Mot de passe                  | Q Rechercher les n<br>Intégrité 🔶 🕻               | nots de 🛄         | <ul> <li>→ Importer des mots de passe</li> <li>→ Exporter les mots de passe</li> <li>→ Afficher l'inderrité du mot de passe</li> </ul> |
| aramètres supplémentaire<br>mots de passe enregistre<br>réutilisés, 0 dévoilés)<br>Site web<br>glpi.alfa3a.org<br>intranet.alfa3a.org                       | s 🗸<br>is<br>Nom d'utilisateur<br>mb<br>mb             | Mot de passe                  | Q Rechercher les n<br>Intégrité 🔷 (<br>© ===      | nots de 🛄         | <ul> <li>→ Importer des mots de passe</li> <li>→ Exporter les mots de passe</li> <li>✓ Afficher l'interrité du mot de passe</li> </ul> |
| aramètres supplémentaire<br>mots de passe enregistre<br>réutilisés, 0 dévoilés)<br>Site web<br>glpi.alfa3a.org<br>intranet.alfa3a.org<br>portail.alfa3a.org | s 🗸<br>is<br>Nom d'utilisateur<br>mb<br>mb<br>mb<br>mb | Mot de passe                  | Q Rechercher les n<br>Intégrité 🄶 🤇<br>O 💷<br>O 💷 | nots de 🛄         | <ul> <li>→ Importer des mots de passe</li> <li>→ Exporter les mots de passe</li> <li>→ Afficher l'integrité du mot de passe</li> </ul> |

5. Confirmer le choix

## Exporter les mots de passe

 $\times$ 

Toute personne qui peut voir le fichier exporté pourra voir vos mots de passe.

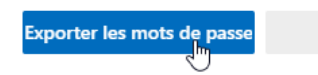

Annuler

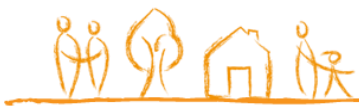

Page 2/3

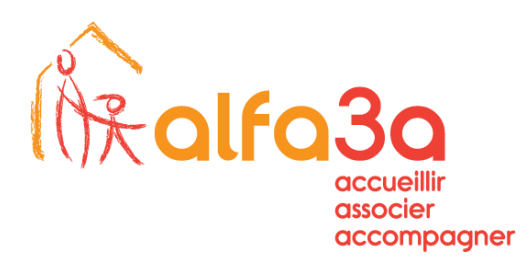

6. Rentrez son mot de passe et choisir d'enregistrer ce fichier sur le P uniquement

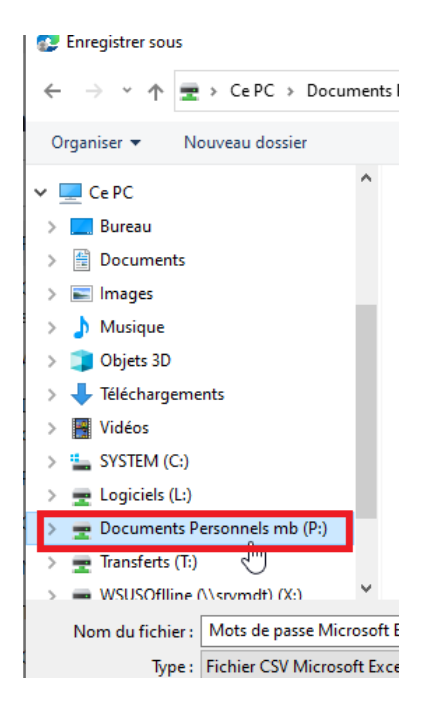

Pour restaurer vos mots de passe sur le nouveau serveur, suivre la même procédure jusqu'au 4, mais choisir d'importer les mots de passe

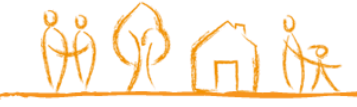

Page 3/3